## SOLICITANDO DIÁRIAS NO SEI

#### 1. Iniciar Processo:

| UNIVERSIDADE FEDERAL DO PAMPA |                       |
|-------------------------------|-----------------------|
| Controle de Processos         | Controle de Processos |
| Iniciar Processo              |                       |
| Pesquisa                      | 📇 🛃 👔 💼 😒 🗞 🗈 🥒       |
| Base de Conhecimento          |                       |
| Textos Padrão                 |                       |
|                               |                       |

# 2. Escolha o Tipo do Processo: 🔍 🔶

# Escolha o Tipo do Processo: 🥯

| Finanças: Solicitação de Díarias |  |  |  |  |
|----------------------------------|--|--|--|--|
| Finanças: Solicitação de Diárias |  |  |  |  |

### 3. Preencha os dados do processo: Iniciar Processo

|                                                     |                                                     |                                   | Salvar Voltar |   |
|-----------------------------------------------------|-----------------------------------------------------|-----------------------------------|---------------|---|
| Protocolo                                           |                                                     |                                   |               |   |
| Automático                                          |                                                     |                                   |               |   |
| O Informado                                         |                                                     |                                   |               |   |
| _                                                   |                                                     |                                   |               |   |
| Tipo do Processo:                                   |                                                     |                                   |               |   |
| Finanças: Solicitação de Diárias                    |                                                     |                                   | $\sim$        |   |
| Especificação:                                      |                                                     |                                   |               |   |
| Solicitação de Diárias Fulano de Tal - Evento Teste |                                                     |                                   |               |   |
| Classificação por Ass <u>u</u> ntos:                |                                                     |                                   |               |   |
|                                                     |                                                     |                                   |               |   |
| 052.22 - DESPESA (inclusive Despesas Correntes e de | Capital, bem como Adiantamentos, Subvenções, Suprir | mento de Fundos e Restos a Pagar) | ^ <b>2 ×</b>  |   |
|                                                     |                                                     |                                   | <b>E 4</b>    |   |
|                                                     |                                                     |                                   | $\checkmark$  |   |
| Interessados:                                       |                                                     |                                   |               |   |
|                                                     |                                                     |                                   | 0 🕞 🖌         |   |
|                                                     |                                                     |                                   |               |   |
|                                                     |                                                     |                                   |               |   |
| l<br>Observaños deste unidade:                      |                                                     |                                   |               |   |
| Observações desta unidade.                          |                                                     |                                   |               |   |
|                                                     |                                                     |                                   |               |   |
|                                                     |                                                     |                                   | .1            |   |
| Nível de Acesso                                     |                                                     |                                   |               |   |
|                                                     | ○ Restrito                                          | Público                           |               |   |
|                                                     | 0                                                   | 0.1                               |               |   |
|                                                     |                                                     |                                   |               |   |
|                                                     |                                                     |                                   | Salvar        | 1 |
|                                                     |                                                     |                                   | Zerrer Zerrer | _ |

4. Clicar em Incluir Documento:

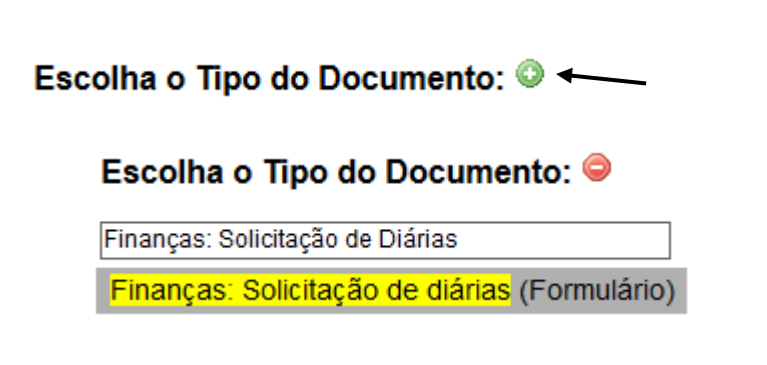

5. Basta preencher todos os campos, conforme era feito no formulário anterior. As informações são as mesmas solicitadas no formulário comum de diárias. Após

confirmar os dados, não esqueça de assinar o formulário:

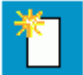

6. Clicar Incluir Documento:

### Escolha o Tipo do Documento: 🥯

|         |  |  | ] |
|---------|--|--|---|
| Externo |  |  |   |

7. Anexar a convocação: Registrar Documento Externo

|                                                |              |                |           |            | 9                 | onfirmar Dados     |
|------------------------------------------------|--------------|----------------|-----------|------------|-------------------|--------------------|
| Tipo do Documento:                             |              | Data do Docume | ento:     |            |                   |                    |
| Convocação                                     | $\checkmark$ | 15/03/2019     | 12-       |            |                   |                    |
| Número / Nome na Árvore:                       |              |                |           |            |                   |                    |
|                                                |              |                |           |            |                   |                    |
| Formato 🕐                                      |              |                |           |            |                   |                    |
| Nato-digital                                   |              |                |           |            |                   |                    |
| <ul> <li>Digitalizado nesta Unidade</li> </ul> |              |                |           |            |                   |                    |
| Remetente:                                     |              |                |           |            |                   |                    |
|                                                |              |                |           |            |                   | 🔎 🌌                |
| Interessados:                                  |              |                |           |            |                   |                    |
|                                                |              |                |           |            | _                 | 0 🛛 🖌              |
|                                                |              |                |           |            | 1                 |                    |
|                                                |              |                |           |            |                   | /                  |
| Classificação por Ass <u>u</u> ntos:           |              |                |           |            |                   |                    |
|                                                |              |                |           |            |                   |                    |
|                                                |              |                |           |            | 1                 | ₹ <mark>2</mark> 2 |
|                                                |              |                |           |            |                   |                    |
| Observações desta unidade:                     |              |                |           |            |                   |                    |
| -                                              |              |                |           |            |                   |                    |
|                                                |              |                |           |            |                   |                    |
| Nível de Acesso                                |              |                |           |            |                   | -                  |
| Ciailara                                       |              |                |           |            |                   |                    |
| - Signad                                       |              |                | U Publico | -          |                   |                    |
| Anexar Arquivo:                                |              |                |           |            |                   | -                  |
| Browse Convocação.pdf                          |              |                |           |            |                   |                    |
|                                                |              |                |           | Lista de A | nexos (1 registro | <b>o)</b> :        |
|                                                | Data         | Tamanho        | Usuário   | Unidade    | Ações             |                    |
| Nome                                           |              |                |           |            |                   |                    |

- 8. Mande um email para o Coordenador Acadêmico contendo o número do processo e pedindo que ele assine.
- 9. Após a assinatura pelo coordenador clique em:

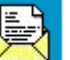

- 10. Enviar Processo 📥 ----Unidades: CADM-ITA
- 11. Estando tudo correto a Direção encaminhará o pedido a Coordenação Administrativa para lançamento.
- 12. O processo de prestação de contas e relatório de viagem seguirá a mesma lógica.
- 13. Após o pagamento da diária, o processo retornará para que você inclua o relatório de viagem.

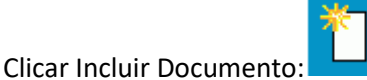

### Escolha o Tipo do Documento: 🥯

Finanças: Relatório de Viagem Finanças: Relatório de Viagem (Formulário)

- 14. Preencha com seu dados e anexe o comprovante / certificado (procedimento idêntico ao passo 7).
- 15. Envie o processo para a Direção do Campus (procedimento idêntico ao passo 8)
- 16. O seu relatório será lançado e o processo encerrado.

OBS: caso seu deslocamento seja por ônibus e haja a necessidade de ressarcimento das passagens, o pedido deve ocorrer através do SEI. LEMBRE-SE DE GUARDAR AS PASSAGENS ORIGINAIS E EM BOM ESTADO, ELAS DEVERÃO SER ANEXADAS AO

PROCESSO. Clicar Incluir Documento:

Escolha o Tipo do Documento: 🥯

| Finanças: Ressarc de Bilhete                                      | ] |
|-------------------------------------------------------------------|---|
| Finanças: Ressarc de Bilhete Rodoviário /<br>Bagagem (Formulário) |   |